## Návod na provedení kontroly plagiátorství v systému STAG

- 1) Přihlaste se do systému STAG (<u>https://stag.upol.cz/</u>).
- 2) V horním menu klikněte na položku "IS/STAG".

| Studijní agenda           Informační systém Univerzity Palackého                                                                                                    |
|----------------------------------------------------------------------------------------------------|
| Vítejte Moje výuka Prohlížení IS/STAG Kvalita výuky Uchazeč Info ke STAGu Portál UP ⇔                                                                                                    |
| Přihlášení (L001)<br>Jste přihlášen jako užívatel:<br>Uživatelské jméno xchmelik<br>Příjmení a jméno Mgr. Chmelík František, Ph.D.                                                                                                    |
| Portál UP                                                                                                    |
| Moodle                                                                                                    |
| Harmonogram akademického roku                                                                                                    |
| LMS Unifor                                                                                                    |
| Identity v IS/STAG: Vyučující         Zohražti Maji pozvh       OSPTI/VIO         Zohražti Maji pozvh       • DSPTI/VIO         Zadat známky       • FIK/RZP1         • FIK/RZP1       • FIK/RZP1         • TIX/IZ2P1       • FIK/RZP1         • TIX/IX1K       • KIX/SZP1         • TIX/IX1K       • KIX/SZP1         • TIX/RZP1       • FIK/RZP1         • TIX/RZP1       • FIK/RZP1         • TIX/RZP1       • FIK/RZP1         • TIX/RZP1       • FIK/RZP1         • KAT/KIK       • KAT/KIK1         • KAT/RZKAP, KSK/DIPIS         • KAT/POZMP       • KSK/KEE2         • KSK/LEE1       • KSK/LEE1         • KSK/LEE1       • KSK/LEE1 |
| Úvodní informace                                                                                                    |

Vítáme vás v informačním systému IS/STAG UP. Pro přihlášení použijte stejné přihlašovací jméno a heslo jako do Portálu UP. V případě problémů s přihlášením, prosím, použijte stejné heslo jako k elektronické poště nebo si heslo změňte na Portálu UP v záložce Můj profil.

- 3) V levém submenu vyberte položku "Kontrola plagiátorství".
- 4) V portletu "Kvalifikační práce" zadejte klíčová slova (jméno a příjmení studenta, jeho studijní číslo, etc.) a klikněte na tlačítko "Hledat".

| Stu<br>Info               | u <b>dijní agenda</b><br>rmační systém Univerzity Palackého<br>Vítejte Moje výuka Prohlížení IS/STAG Kvalita výuky Uchazeč Info ke STAGu Portál UP ⇔       |
|---------------------------|----------------------------------------------------------------------------------------------------|
| ECTS výjezdy              | Informace o uživateli a jeho rolích v IS/STAG                                                                                                    |
| Požadavky na rozvrh       | Mgr. František Chmelík , Ph.D., Role / uživatel Vyučující: IZS: XCHMELIK                                                                                   |
| Kontrola plagiátorství    | Kvalifikační práce - plagiáty                                                                                                    |
| Zapisovatel státnic       | Kvalifikacni prace                                                                                                    |
| Grafické přehledy         | Hledání kvaliříkační práce podle zadaných parametrů Fakulta Pracoviště Osobní číslo Příjmení studenta Název práce Příjmení vedoucího Rok zadání Rok obhaj. |
| Administrace Moodle kurzů | % ▼ IZS % % % % %                                                                                                    |
| Parametry IS/STAG         | Typ práce     Stav kontroly     Posouzení podobnosti     Nejvyšší podobnost mezi       %     ▼     %     ▼     0 %     - 100 %                             |
| Studentské žádosti        | Oprávnění                                                                                                    |
| Porovnavani QRam hodnot   | 1 Právo vidět danou kvalifikační práci závisí na pracovišti, na kterém byla práce zadána.                                                                  |
| Upomínky                  | Vyberte pracoviště práce Nevybráno Vybrat                                                                                                    |
| Stavové diagramy          |                                                                                                    |
| Hromadný e-mail           |                                                                                                    |
| Reporty                   |                                                                                                    |

- 5) Ze seznamu vyhledávání vyberte požadovanou práci, a níže v sekci "Kontrola plagiátorství" můžete detailně posoudit jednotlivé dokumenty a jejich nalezené podobnosti a shody.
- 6) V kolonce "Posouzení podobnosti" vyberte jednu z možných variant a toto závěrečné stanovisko uložte pomocí tlačítka "Uložit".
- 7) Vytiskněte formulář pomocí odkazu "Tisk prohlášení o kvalifikační práci", které podepsané odevzdejte na Oddělení pro studium.

|                                                     | Vitejte Moje výuka Prohlížení <mark>IS/STAG</mark> Kvalita výuky Uchazeč Info ke STAGu Portál UP ☺>                                                                                                    |                     |  |
|-----------------------------------------------------|----------------------------------------------------------------------------------------------------|---------------------|--|
| ECTS výjezdy                                        | Informace o uživateli a jeho rolích v IS/STAG                                                                                                    |                     |  |
| Požadavky na rozvrh                                 | Mgr. František Chmelik , Ph.D., Role / uživatel Vyučující: I25: XCHMELIK                                                                                                    |                     |  |
| Kontrola plagiátorství                              | Kvalifikační práce - plagiáty                                                                                                    |                     |  |
| Zanicovatel státnic                                 | Kvalifikační práce                                                                                                    |                     |  |
| Zapisovatei statnic                                 | Hledání kvalifikační práce podle zadaných parametrů                                                                                                    |                     |  |
| Grafické přehledy                                   | Fakulta Pracoviště Osobní číslo Příjmení studenta Název práce Příjmení vedoucího Rok zadání Rok obhaj.                                                                                                    |                     |  |
| Administrace Moodle kurzů                           | 96 ♥ 96 96 96 96 06 Chmelik 96 96                                                                                                    |                     |  |
| Parametry IS/STAG                                   | yp prace Staw kontroly Posouzeni podobnosti Neyvyssi podobnost me<br>% ▼ % ▼ % ▼ % ↓ 100 % ▼ Hiedat                                                                                                    |                     |  |
| Studentské žádosti                                  | 1 V seznamu nalezených prací vidíte pouze ty kvalifikační práce, u kterých máte oprávnění prohlížet výsledky kontrol plagiátů. Tato oprávnění mohou být různá pro fakulty i jednotlivé katedry.                                                                                                    |                     |  |
| Porovnavani QRam hodnot                             | z Zároveň jsou zobrazeny jen práce, které již byly zaslány nebo splňují podmínky pro zaslání na kontrolu plagiátů - tj. mají nastaven datum odevzdání a je k nim přiložen soubor s vlastním textem práce.                                                                                                    |                     |  |
| Upomínky                                            | TIP: Nenašli jste požadované práce? Přepněte se z role 'Vyučující' na příslušnou konkrétní roli (např. vedoucí katedry, děkan a podobně) v horní části obrazovky.                                                                                                    |                     |  |
| Stavové diagramy                                    |                                                                                                    |                     |  |
| Stavove diagramy                                    | 12                                                                                                    |                     |  |
| Hromadný e-mail                                     | MOJŽÍŠ Jakub T09739 <u>ŠKOLNÍ POHYBOVÝ REŽIM ŽÁKŮ GYMNÁZIA A SOŠ V ORLOVÉ - LUTYNI</u>                                                                                                    | Chmelík František   |  |
| Reporty                                             | NAJBERTOVA Petra T09754 <u>Pohybová aktivita studentů Gymnázia Polička a její vztah k preferenci předmětu tělesná výchova</u>                                                                                                    | Chmelik František   |  |
|                                                     | NEROLITY VILL 110181 Except control namene razen vonen cast nero naziveru nero naziveru skonto veki                                                                                                    | Chmelik František   |  |
|                                                     | NONCHÁ TANAS TOSTO                                                                                                    | Chmelik František   |  |
|                                                     | DeVortini retazi 105.05 m vužštalovsti nejsoni Vivofita Garmini Vivofita 3 po monitorován (24 studentů stadnou<br>DeVortini retazi<br>DeVortini retazi<br>105.05 m vužštalovsti nejsoni Vivofita Garmini Vivofita 3 po monitorován (24 studentů stadnou<br>DeVortini retazi<br>105.05 m vužštalovsti nejsoni Vivofita Garmini Vivofita 3 po monitorován (24 studentů stadnou<br>DeVortini retazi<br>105.05 m vužštalovsti nejsoni Vivofita Garmini Vivofita 3 po monitorován (24 studentů stadnou<br>DeVortini retazi<br>105.05 m vužštalovsti nejsoni Vivofita Garmini Vivofita 3 po monitorován (24 studentů stadnou<br>Devortini retazi<br>105.05 m vužštalovsti nejsoni Vivofita 3 po monitorován (24 studentů stadnou<br>Devortini retazi<br>105.05 m vužštalovsti nejsoni Vivofita 3 po monitorován (24 studentů stadnou<br>Devortini retazi<br>105.05 m vužštalovsti nejsoni Vivofita 3 po monitorován (24 studentů stadnou<br>Devortini retazi<br>105.05 m vužštalovsti nejsoni Vivofita 3 po monitorován (24 studentů stadnou<br>Devortini retazi<br>105.05 m vužštalovsti nejsoni Vivofita 3 po monitorován (24 studentů studentů stadnou<br>Devortini retazi<br>105.05 m vužštalovsti nejsoni Vivofita 3 po monitorován (24 studentů studentů studentů studentů studentů studentů studentů stadnou<br>Devortini stadnou<br>Devortini studentů studentů studen | Chmelik František   |  |
|                                                     | PARTINE Lass 1000 Performance process and the first students and the first students are students are students                                                                   | Chmelik František   |  |
|                                                     | PETŘÍKOVÁ Eva T07331 Vztah mezi pohybovou aktivitou a inaktivitou u studentů Střední školy polytechnické v Olomouci                                                                                                    | Chmelik František   |  |
|                                                     | POCHYLÁ Soňa T11855 Zapojení do organizované pohybové aktivity a celková pohybová aktivita studentů Cyrilometodějského gymnázia v Prostějově                                                                                                    | Chmelík František   |  |
|                                                     | RADOŠ Martin T09654 Pohybová aktivita chlapců staršího školního věku při hraní aktivních videoher                                                                                                    | Chmelík František   |  |
|                                                     | SEDLÁČEK Peter T11893 Pohybová aktivita dojíždějících a místních žáků Gymnázia v Lipníku nad Bečvou                                                                                                    | Chmelík František   |  |
|                                                     | SICHÁLEK Karel T08154 <u>Vztah tělesné kondice a pohybové aktivity studentů Vyšší odborné školy pedagogické a sociální a Střední pedagogické školy v Kroměříži</u>                                                                                                    | Chmelík František   |  |
|                                                     | SVOBODOVÁ Simona T12672 <u>Ověření možnosti monitoringu týdenní PA pomocí přistroje Garmin Vivofit u žáků na základní škole</u>                                                                                                    | Chmelík František   |  |
|                                                     | Základní údaje Kontrola plagiátorství Oprávnění                                                                                                    |                     |  |
|                                                     | Export 27 Tisk 27                                                                                                    |                     |  |
|                                                     | Stav kontroly Hotovo                                                                                                    |                     |  |
|                                                     | Datum kontroly, 18.08.2013.07:00:17                                                                                                    |                     |  |
|                                                     |                                                                                                    |                     |  |
| Posouzen podobnosu Posouzen - neni plagiát V Uložit |                                                                                                    |                     |  |
|                                                     | Tisk prohlášení o kvalifikaciú práci (2)<br>Posovena (zadu Mar. Sexatičke charadk Db D. 02.02.2014 12:25                                                                                                    |                     |  |
|                                                     | Posouzen zooa, Piji Hantsek Cimenk, Pitol, Olivziour 12.3                                                                                                    |                     |  |
|                                                     | Počet podobných dokumentů 1                                                                                                    |                     |  |
|                                                     | Nalezené podobné dokumenty:                                                                                                    |                     |  |
|                                                     | Informana -                                                                                                    |                     |  |
|                                                     | Informace o souboru (24 (Odkaz vede do jiného systému, informace nemusí být dostupné)                                                                                                    |                     |  |
|                                                     | Původ souboru (instituce, odevzdávárna) Vliv účasti v organizované pohybové aktivitě na celkovou pohybovou aktivitu studentů Jiráskova gymnázia Náchod (Fakulta tělesné kultury - Univerzita Pal                                                                                                    | ackého v Olomouci ) |  |
|                                                     | 5% Název souboru ( <u>P. Havota odf</u> C <sup>2</sup> )                                                                                                    |                     |  |
|                                                     | (Joudo Joue Jacenzi registu meseste, are pozor - nemosi vy verejne uostupny)<br>Vlošano/Zoušašno 15. 9. 2012 00:57                                                                                                    |                     |  |
|                                                     | viozenojzmeneno 25.9. 2012 00:57                                                                                                    |                     |  |
|                                                     | Autor Tereza NOVOTNA                                                                                                    |                     |  |
|                                                     | Podobnost se zkoumaným souborem 5% (Zobrazit podobnosti <sup>(24</sup> )                                                                                                    |                     |  |
|                                                     |                                                                                                    |                     |  |